## **COMERCIALIZACIÓN DE PIENSOS COMPUESTOS**

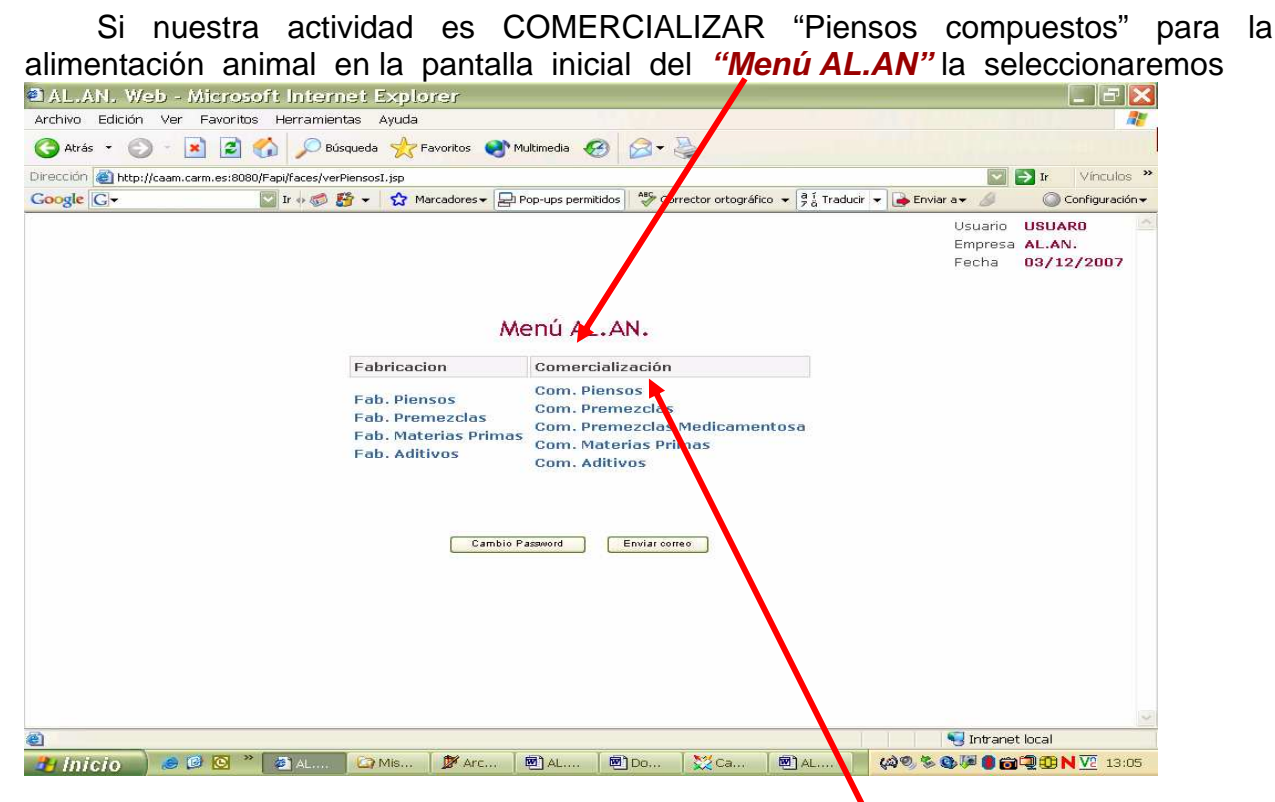

colocando el puntero del ratón sobre la opción "Com. Piensos" y presionando su botón izquierdo, de esta manera se abrirá la pantalla "Listado de Piensos"

| AL.AN. Web - Microsoft Internet Explorer                                                                | - F 🔀                                                |
|----------------------------------------------------------------------------------------------------|------------------------------------------------------|
| Archivo Edición Ver Favoritos Herramientas Ayuda                                                        |                                                      |
| 😋 Atrás 👻 🐑 🖹 📓 🏠 🔎 Búsqueda 🔆 Paveritos 会 Multimedia 🤣 🔗 + 🛬                                           |                                                      |
| Dirección 🍘 http://caam.carm.es:8080/Fapi/faces/menu.jsp                                                | Ir. Vinculos **                                      |
| Google 🖸 🗸 😰 Ir 🕫 🎬 🕈 🗸 Marcadores 🗕 Pop-ups permitidos 🦓 Corrector ortográfico 💡 🖁 Traducir 👻 🍙 Enviar | a 🗕 🕜 Configuración 👻                                |
| Listado de Pienso                                                                                       | Usuario USUARO<br>Empresa AL.AN.<br>Fecha 03/12/2007 |
| Nombre Comercial Nº Fabricante Nombre Fabricante Tipo Pienso Fecha Alta Fecha Baja                      |                                                      |
|                                                                                                    |                                                      |
| 🏽 Listo                                                                                                 | S Intranet local                                     |
| 🔁 Inicio 🔰 🖉 🕙 🎽 Al 🖾 Mis 🖉 Arc 🦉 Al 🦉 Al 🦉 Zea 🦉 Al 🦷 🖓 🤹 📽                                            | 🔉 🎜 🛑 📸 🖏 💷 N 🔽 13:08                                |

Esta pantalla aparece cuando en el programa aun no se han introducido datos, esta situación no es la habitual ya que, se han procedido a cargar en la aplicación los datos suministrados por las empresas durante el proceso de Autorización y/o Inscripción y posteriores actualizaciones y lo habitual es que aparezca un listado de todos los piensos declarados.

En cualquier caso, para dar de alta un pienso nuevo, colocaremos el ratón sobre la casilla "**Nuevo**" y , al presionar el botón izquierdo, se nos abre la pantalla "*Alta de Pienso*"

La aplicación dispone de una base de datos en la que se han cargado todos los piensos que han declarado, mediante los anexos III, establecimientos e intermediarios de la Región de Murcia, durante el proceso de Autorización y/o Registro. Con esta base de datos se ha creado un pequeño buscador que facilita la tarea de dar de alta un pienso si este ya esta en esta base de datos.

Para hacer uso del buscador, ayudados del teclado del ordenador, introducimos <u>en primer lugar</u>, en la casilla "*Nombre comercial*", el nombre que figura en la etiqueta del pienso

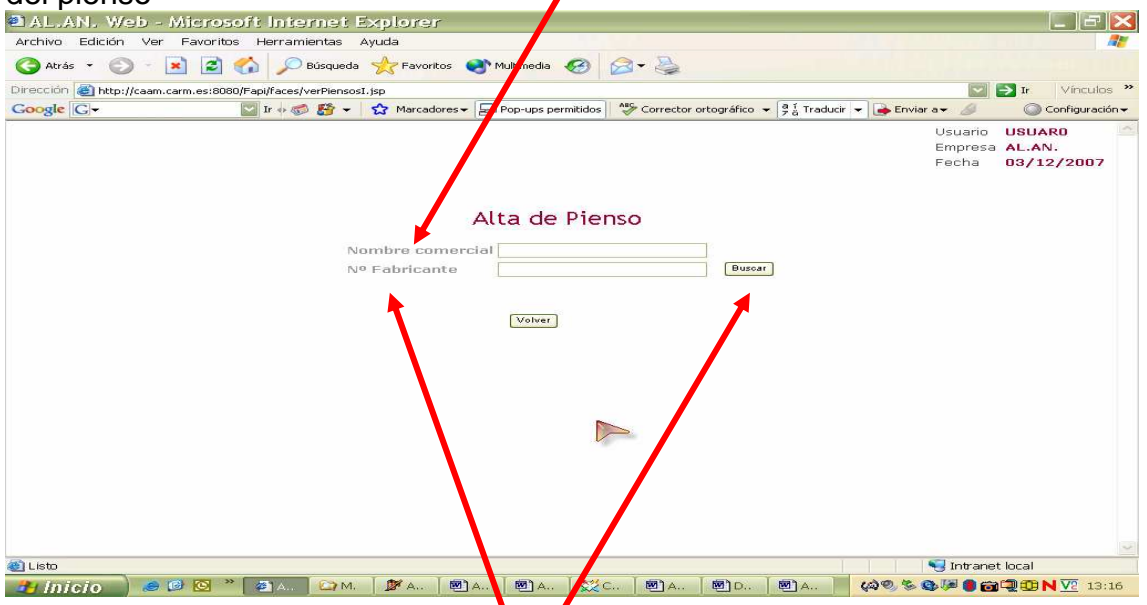

y, <u>en segundo lugar</u>, en la casilla **\* N<sup>o</sup> de Fabricante**", el n<sup>o</sup> de fabricante del pienso que debe de figurar, también, en la etiqueta. Por ultimo, cuando colocamos el puntero del ratón sobre la casilla "*Buscar*" y presionamos su botón izquierdo, pueden ocurrir dos cosas

A) que <u>el pienso ya este en la base de datos</u>, entonces aparece una pantalla en la que ya se recogen todos los datos del pienso y para declarar que lo comercializamos será suficiente con que pongamos el puntero del ratón sobre la casilla "Crear" y presionemos su botón izquierdo

| Arts P O Poisques Province Province     | At de Vier Compare de la compare de la co                                                                                                    | ivo   | Edi  | ición | Ve    | er   | Fav | orit | os  | H  | err  | am  | ier  | itas | A    | yuc | la  |      |       |     |          |      |      |       |       |      |     |       |       |      |      |       |       |      |      |       |      |      |   |      |                  |                       |         |                |                   |            |       | <b>.</b>         |
|----------------------------------------------------------------------------------------------------|----------------------------------------------------------------------------------------------------|-------|------|-------|-------|------|-----|------|-----|----|------|-----|------|------|------|-----|-----|------|-------|-----|----------|------|------|-------|-------|------|-----|-------|-------|------|------|-------|-------|------|------|-------|------|------|---|------|------------------|-----------------------|---------|----------------|-------------------|------------|-------|------------------|
| ección in http://caam.carm.esi:0000/Fapi/Faces/akaPiensol.jsp<br>wolle C + In + C F + Marcadores + Pop-ups permittidos * Corrector ortográfico + 9 to Traducir + Jointa a + C Configure<br>USuario USUARO<br>Empresa AL.AN.<br>Fecha U3/12/2007<br>Alta de Pienso<br>Nombre competencial<br>Nombre Fabricante<br>Nombre Fabricante<br>Tipo Pienso<br>Pienese computet completes con ad<br>Creat<br>Voiver                                                                                                    | to                                                                                                    | Atrás | is 🕶 | €     | > -   |      | 1   | 2    | -   | 1  | 1    | P   | Вú   | sque | da   | 2   | F   | avo  | ritos |     | <b>1</b> | Mult | ime  | dia   | •     | 3    | E   | 3.    | 1     | -    |      |       |       |      |      |       |      |      |   |      |                  | 1                     |         |                |                   |            |       |                  |
| Songle C + S Traduct + S Traduct + S Tradu | gle 💽 • 💽 Ir + 🔊 🖉 • 😭 Marcadores - Pipo-ups permittidos 🤎 Corrector ortográfico - 9 § Traducti • e Marcadores - 2 S Traducti • e Marcadores - 2 S Tra                                                                                                    | ción  |      | http: | //caa | m.ca | m.e | s:80 | 80/ | ар | /fac | es/ | alta | Pier | soI. | jsp |     |      |       |     |          |      |      |       |       |      |     |       |       |      |      |       |       |      |      |       |      |      |   |      |                  |                       |         | > 1            | r                 | Vín        | culo  | s ×              |
| Alta de Pienso<br>Nombre comercial<br>Nº Fabricante<br>Tipo Pienso<br>Pienese compuest completes con ad<br>Creat<br>Voiver                                                                                                    | bo<br>Description<br>Description | gle   | G-   |       |       |      |     |      | 1   | ~  | lr o | 150 | 0    | 6    | - 1  | 숩   | Ma  | arca | dore  | × • | P        | Pop  | o-up | os pe | ermit | idos | •   | ABC . | Corre | ecto | r or | tográ | ifico | •    | 21 T | fradu | ucir | - [[ | > | ivia | r a <del>v</del> | ø                     |         |                | ) c               | onfig      | uraci | ión <del>v</del> |
| Alta de Pienso<br>Nombre compresentation<br>Nombre Fabricante<br>Tipo Pienso<br>Creat<br>Volver                                                                                                    | to                                                                                                    |       |      |       |       |      |     |      |     |    |      |     |      |      |      |     |     |      |       |     |          |      |      |       |       |      |     |       |       |      |      |       |       |      |      |       |      |      |   |      | U:<br>Er         | suari<br>npre<br>echa | o<br>sa | US<br>AL<br>03 | UAF<br>.AN<br>/12 | RO<br>:/20 | 007   |                  |
| Nº Fabricante<br>Nombre Fabricante<br>Tipo Pienso<br>Creat<br>Volver                                                                                                    | to                                                                                                    |       |      |       |       |      |     |      |     |    |      |     |      | No   | mh   | ro  | 60  | 1223 | orc   | ial | Al       | ta   |      | de    | P     | ie   | en: | so    |       |      |      |       |       |      |      |       |      |      |   |      |                  |                       |         |                |                   |            |       |                  |
| Nombre Fabricante ALAN<br>Tipo Pienso Pienso Compusto completos con ad<br>Creat Volver                                                                                                    | to                                                                                                    |       |      |       |       |      |     |      |     |    |      |     |      | No   | Fa   | bri | cai | nte  | 3     |     | 01       | 130  | xoc  | 000   |       |      |     |       |       | -    | 1    | Bus   | car   | 1    |      |       |      |      |   |      |                  |                       |         |                |                   |            |       |                  |
| Tipo Pienso Pienso completos con ad Seleccionar<br>Crear Volver                                                                                                    | Tipo Pienso Pienso compuest completos con ad Seleccionar                                                                                                    |       |      |       |       |      |     |      |     |    |      |     |      | No   | mb   | re  | Fa  | br   | ica   | nte | e AL     | AN   |      |       |       |      | /   |       |       |      | 1    |       |       |      |      |       |      |      |   |      |                  |                       |         |                |                   |            |       |                  |
| Creat Volver                                                                                                    | to                                                                                                    |       |      |       |       |      |     |      |     |    |      |     |      | Tip  | o F  | ier | 150 | 2    |       |     | Pie      | enso | s ce | omp   | uest  |      | om  | pleto | s cor | n ad | 1    | Se    | elec  | oion | 11   |       |      |      |   |      |                  |                       |         |                |                   |            |       |                  |
|                                                                                                    | to Sintranet local                                                                                                    |       |      |       |       |      |     |      |     |    |      |     |      |      |      |     |     |      |       |     | C        | ear  | J    | Vo    | lver  | ]    |     |       |       |      |      |       |       |      |      |       |      |      |   |      |                  |                       |         |                |                   |            |       | D                |
|                                                                                                    | to and intranet local                                                                                                    |       |      |       |       |      |     |      |     |    |      |     |      |      |      |     |     |      |       |     |          |      |      |       |       |      |     |       |       |      |      |       |       |      |      |       | -    |      |   |      |                  | ~ .                   |         |                | 31                |            |       |                  |

B) que <u>el pienso **no** esta en la base de datos</u>, entonces aparece la misma pantalla pero las casillas "*Nombre de Fabricante*" y "*Tipo de Pienso*" no disponen de datos. Para continuar hemos de introducirlos.

Para introducir datos en la casilla "*Nombre de Fabricante*", nos servimos del teclado del ordenador e introduciremos el dato que, a este respecto, figura en la etiqueta.

| -1                                      |                                    |                                         |                                    |                   |
|-----------------------------------------|------------------------------------|-----------------------------------------|------------------------------------|-------------------|
| AL.AN. Web - Microsoft I                | nternet Explorer                   |                                         |                                    |                   |
| hivo Edición Ver Favoritos He           | ramientas Ayuda                    |                                         |                                    |                   |
| ) Atrás 👻 🐑 🕤 💌 📶 🏠                     | 🔎 Búsqueda 🛛 💏 Favoritos 💽 Multime | sdia 🧐 🖂 🕶 😓                            |                                    |                   |
| cción 🕘 http://caam.carm.es:8080/Fapi/f | aces/altaPiensoI.jsp               |                                         |                                    | 🔛 🛃 Ir 🛛 Vinculos |
| ogle 🕞 - 🔛 Ir                           | 💀 🍏 🛃 🛨 😭 Marcadores 🗕 🔤 Pop-u     | ps per nitidos 📔 🍣 Corrector ortográfic | :o 👻 🥊 🖞 Traducir 👻 🍙 Enviar a 🕶 🔒 | 🥖 💿 Configuració  |
|                                         |                                    |                                         | Usu.                               | ario USUARO       |
|                                         |                                    |                                         | Emp                                | resa AL.AN.       |
|                                         |                                    |                                         | Fech                               | na 05/12/2007     |
|                                         |                                    |                                         |                                    |                   |
|                                         | Alta.                              | de Pienso                               |                                    |                   |
|                                         | Alla                               | de Fieliso                              |                                    |                   |
|                                         | Nombre comercial RICO              |                                         |                                    |                   |
|                                         | Nº Fabricante 01133A5              | 00 Busca                                | -                                  |                   |
|                                         | Nombre Fabricante                  |                                         |                                    |                   |
|                                         | Tipo Pienso                        | Sele                                    | colonar                            |                   |
|                                         |                                    |                                         |                                    |                   |
|                                         |                                    | <b>/</b>                                | 4                                  |                   |
|                                         | Crear                              | Volver                                  |                                    |                   |
|                                         |                                    |                                         |                                    |                   |
|                                         |                                    |                                         |                                    |                   |
|                                         |                                    |                                         |                                    |                   |
|                                         |                                    |                                         |                                    |                   |
|                                         |                                    |                                         |                                    |                   |
|                                         |                                    |                                         |                                    |                   |
|                                         |                                    |                                         |                                    |                   |
|                                         |                                    |                                         |                                    |                   |
|                                         |                                    |                                         |                                    |                   |
|                                         |                                    |                                         |                                    |                   |
|                                         |                                    |                                         |                                    |                   |
| isto                                    |                                    |                                         | S Int                              | tranet local      |

Para introducir datos en la casilla **Tipo de Pienso**", nos hemos de servir de la subpantalla "**Selección de tipo de Pienso**" que se abre cuando colocamos el puntero del ratón sobre la casilla **Seleccionar** y presionamos su botón izquierdo y que nos ofrece una lista con todos los tipos de pienso definidos en la actualidad.

| rás 🔹 🌍 - 💌 🔊<br>in 🍘 http://caam.carm.es:80<br>e 🕞 | 🕜 🔎 Búsquet 🔆 Favoritos 🜒 Multimedia 🧟<br>환 AL.AN. Web - Microsoft Internet    | ) 🔗 - 头<br>Explorer |                      | iar a 👻 🎒 Ir Vinculos                                |
|-----------------------------------------------------|--------------------------------------------------------------------------------|---------------------|----------------------|------------------------------------------------------|
|                                                     | Salección de tip                                                               | o de Pienso         | aL.AN.<br>05/12/2007 | Usuario USUARO<br>Empresa AL.AN.<br>Fecha 05/12/2007 |
|                                                     | Descripción                                                                    | Es<br>Medicamentoso |                      |                                                      |
|                                                     | Piensos compuestos complementarios con<br>aditivos                             | N                   | Seleccionar          |                                                      |
|                                                     | Piensos compuestos complementarios con<br>aditivos minerales medicamentosos    | S                   | Seleccionar          |                                                      |
|                                                     | Piensos compuestos complementarios con<br>aditivos de lactancia                | N                   | Selecciona           |                                                      |
|                                                     | Piensos compuestos complementarios con<br>aditivos de lactancia medicamentosos | S                   | Selecciona           |                                                      |
|                                                     | Piensos compuestos complementarios con<br>aditivos medicamentosos              | s                   | Seleccionar          |                                                      |
|                                                     | Piensos compuestos complementarios con<br>aditivos melazados                   | N                   | Seleccion            |                                                      |
|                                                     | Piensos compuestos complementarios con<br>aditivos melazados medicamentosos    | s 🚽                 | Seleccionar          |                                                      |
|                                                     | Cerrar                                                                         |                     | 120                  |                                                      |
|                                                     |                                                                                |                     |                      |                                                      |
|                                                     |                                                                                |                     |                      |                                                      |
|                                                     |                                                                                |                     |                      |                                                      |

Podremos, en la subpartala "Selección de tipo de Pienso", buscar el tipo de pienso, ayudándonos de la <u>barra de desplazamiento</u>, situada a la derecha de la pantalla, y lo seleccionaremos, colocando el puntero del ratón sobre la palabra "Seleccionar" situada, a la derecha, en el mismo renglón del tipo de pienso elegido.

Después, para volver a la pantalla "Alta de Pienso" colocamos el puntero del ratón sobre la casilla "Cerrar" y presionemos su botón izquierdo. Se nos abre de

nuevo la pantalla "Alta de Rienso" en la que ya aparecen consignados, igual que en el caso del supuesto A), todos los datos que identifican el pienso

| 🗈 AL.AN. Web - Micros               | oft Internet Explorer         |                                                           |                            |                                         |                                |
|-------------------------------------|-------------------------------|-----------------------------------------------------------|----------------------------|-----------------------------------------|--------------------------------|
| Archivo Edición Ver Favorito        | s Herramientas Ayuda          |                                                           |                            |                                         |                                |
| 🔇 Atrás 👻 🜍 🕘 🛃 🛃                   | 🏠 🔎 Búsqueda 🔶 Favoritos 🌏    | Multimedia 🐼 🔗 🌺                                          |                            |                                         |                                |
| Dirección 🗃 http://caam.carm.es:808 | )/Fapi/faces/altaPiensoI.jsp  |                                                           |                            |                                         | Tr Vinculos »                  |
| Google G-                           | 🔛 Ir 💠 🍩 🎦 👻 🔂 Marcadores 🕶 🛓 | 🚽 Rop-ups permitidos 📔 🍣 Corrector                        | ortográfico 👻 💆 Traducir 👻 | 👍 Enviar a 👻 🥖                          | 🔘 Configuración 🔫              |
|                                     | ۵                             | alta de Pienso                                            |                            | Usuario<br>Empresa<br>Fecha             | USUARO<br>AL.AN.<br>03/12/2007 |
|                                     | Nombre comercial              | PATATIN PATAN                                             |                            |                                         |                                |
|                                     | Nº Fabricante                 | 01130X0000                                                | Buscar                     |                                         |                                |
|                                     | Nombre Fabricante             | ALAN                                                      |                            |                                         |                                |
|                                     |                               | El pienso no existe para su<br>fabricante<br>Crear Volver |                            |                                         |                                |
| 省 Listo                             | 2 A                           | Ĵ.A ] ∭C ] ⊠.A                                            | @D [@A]                    | න් ම, දීම මු Intrane<br>ක් ම, දීම මු ලි | t local                        |

Una vez que tenemos la pantalla "Alta de Pienso" con todos los datos, hayamos comenzado con el supuesto A) o, con el B), para grabar estos datos en el programa

colocaremos el puntero del ratón sobre la casilla <sup>real</sup>, presionamos su botón izquierdo y se nos abre una <u>pantalla</u> en la que, mediante la leyenda <u>"Operación</u>" <u>realizada con éxito"</u>, el programa nos indica que hemos grabado correctamente la información del pienso compuesto.

| ALAN. Web -                 | Microsoft Internet                  | Explorer               |                |                      |                   |                             |                             |
|-----------------------------|-------------------------------------|------------------------|----------------|----------------------|-------------------|-----------------------------|-----------------------------|
| Archivo Edición Ver         | Favoritos Herramientas              | Ayuda                  |                |                      |                   |                             |                             |
| 😋 Atrás 👻 🐑 - [             | 💌 🍙 🔧 💭 Búsqued                     | a 🔶 Favoritos 🔿 Multim | nedia 🥝 🔗      | - 🔊                  |                   |                             |                             |
| Dirección (A) http://caam.c | arm er 18080 (Eaplifacer (altaMPE 1 |                        |                |                      |                   |                             |                             |
| Google G-                   | 💟 Ir 💠 🐼 🛃 🛩                        | Marcadores -           | ups permitidos | Corrector ortográfic | to 👻 🚽 Traducir 👻 | 🔒 Enviar a 🕶 🥖              | Configuración <del>-</del>  |
|                             |                                     | Operación              | realizada con  | Éxito                |                   | Usuario<br>Empresa<br>Fecha | USUAR0 AL.AN.<br>03/12/2007 |
|                             |                                     |                        |                |                      |                   |                             |                             |
|                             |                                     |                        | Volver         |                      |                   |                             |                             |
|                             |                                     |                        |                |                      |                   |                             |                             |
|                             |                                     |                        |                |                      |                   |                             |                             |
|                             |                                     |                        |                |                      |                   |                             |                             |
|                             |                                     |                        |                |                      |                   |                             |                             |
|                             |                                     |                        |                |                      |                   |                             |                             |
|                             |                                     |                        |                |                      |                   |                             |                             |
|                             |                                     |                        |                |                      |                   |                             |                             |
|                             |                                     |                        |                |                      |                   |                             |                             |
|                             |                                     |                        |                |                      |                   |                             |                             |
|                             |                                     |                        |                |                      |                   |                             |                             |
|                             |                                     |                        |                |                      |                   |                             |                             |
|                             |                                     |                        |                |                      |                   |                             |                             |
|                             |                                     |                        |                |                      |                   |                             |                             |
|                             |                                     |                        |                |                      |                   |                             |                             |
| 🕘 Listo                     |                                     |                        |                |                      | I.                | S Intranet                  | t local                     |
| 🛃 Inicio 📄 🥔                | 🕑 💽 🎽 🚈 AL.A                        | Mis d 🚺 🕅 ArcS         | M AL.A         | Docu                 | 💥 Cano            | දක 🧠 🌭 🚳 🎜 👩                | 🔍 💷 N 🔽 12:25               |

Pudiera ocurrir que intentásemos dar de alta un pienso de un fabricante de la Región que este aun no haya declarado, entonces nos va a aparecer la leyenda " *El pienso no existe para su fabricante*" debiendo de remitir un correo electrónico con los datos del pienso, a saber, nombre comercial, nº de fabricante, nombre del fabricante y tipo de pienso, a la siguiente dirección: <u>alimentacionanimal-murcia@listas.carm.es</u> para que el administrador del sistema haga las gestiones pertinentes para que incluirlo en los listados del programa.